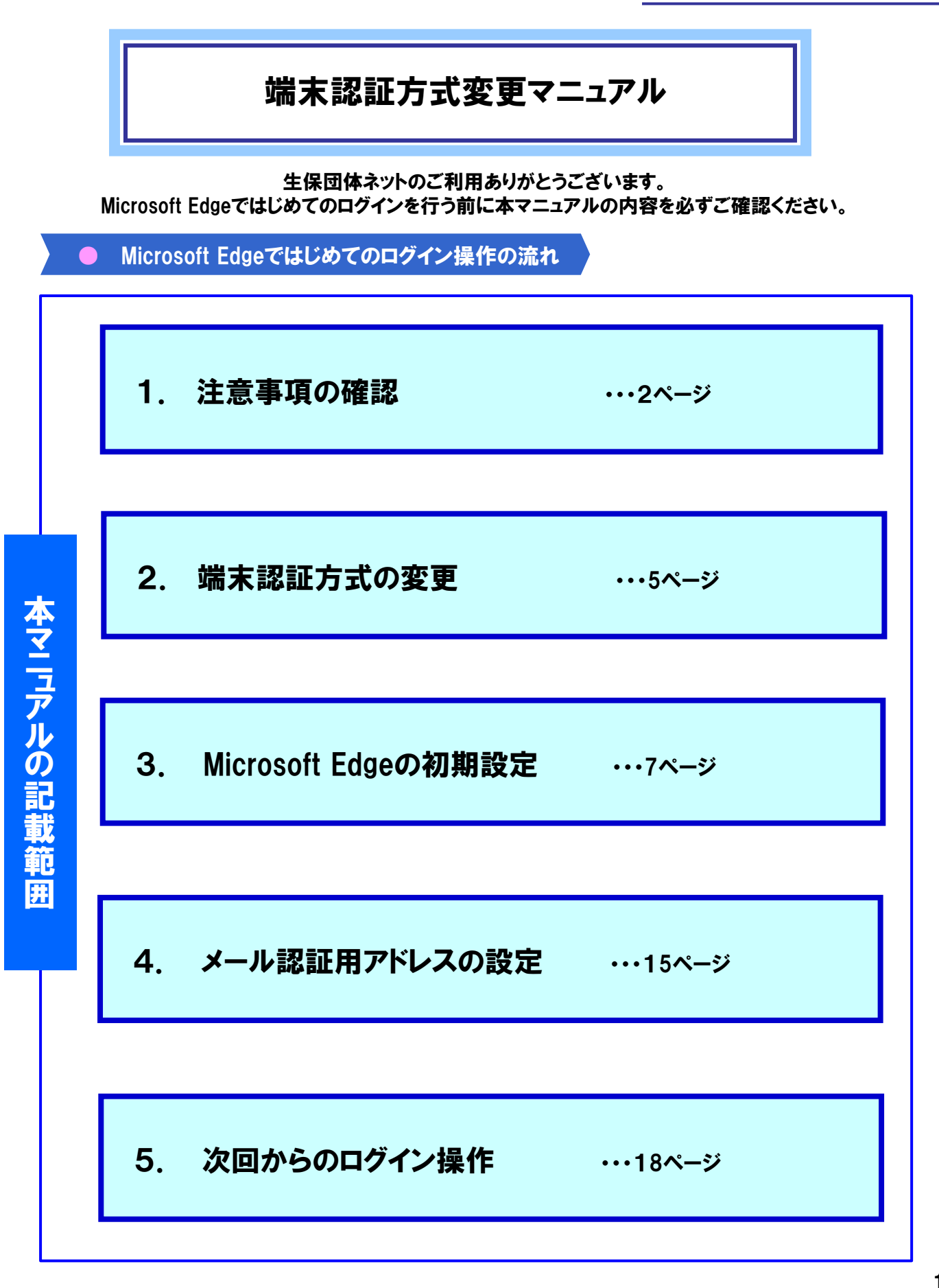

1

# 利用するID・パスワードについて

# 本マニュアルでは通常の業務で利用する「業務用ID」とは 異なる「管理用ID」を利用します。 管理用IDとパスワードをご準備の上、 次ページ以降の手順にお進みください。

「管理用ID」や「管理用IDのパスワード」 が分からない場合・・・

# 「パスワード通知書」及びセンターより郵送しております 「ID通知書」に記載しておりますのでご確認ください。

### ID通知書

この度は、『生命保険団体扱インターネットサービス(生保団体ネット)』にお申込みいただき誠にありがとうございます。 生保団体ネットをご利用になる第1窓口担当者様へ、「業務用D・管理用D」をお知らせいたします。 本書は、団体様を特定する伝送用団体コードやIDなどの団体様にとって大変重要な情報を含んでおりますので 大切に保管・管理していただきますようお願い申し上げます。

※はじめてのログインを行うためには、別途電子メールでお届けの「パスワード通知書」が必要です ※はじめてのログインの操作については、ログイン画面上の「はじめてログインされる団体様へ」を参照ください

### 【ご利用情報】

| 伝送用団体コード | XXXXXXXXX |  |  |  |  |  |  |
|----------|-----------|--|--|--|--|--|--|
| ご利用団体名   | xxxxxxxx  |  |  |  |  |  |  |
| 端末認証方式   | XXXXXXXXX |  |  |  |  |  |  |
| ファイル暗号化  | *****     |  |  |  |  |  |  |

| 業務用ID①  | XXXXXXXXXXXXXXX                  |
|---------|----------------------------------|
|         |                                  |
| 初期パスワード | (「パスワード通知書」の業務用①の初期パスワードをご覧ください) |
| 業務用ID②  | xxxxxxxxxxxxx                    |
| 初期パスワード | (「パスワード通知書」の業務用②の初期パスワードをご覧ください) |

| 管理 | 用ID情報   | ※管理用IDは、お申込内容の変更などにお使いいただきます            |  |
|----|---------|-----------------------------------------|--|
|    | 管理用ID   | XXXXXXXXXXXXXXXXXXXXXXXXXXXXXXXXXXXXXXX |  |
|    | 初期パスワード | (「パスワード通知書」の管理用の初期パスワードをご覧ください)         |  |
|    |         |                                         |  |

「パスワード」が不明の場合は、 メールの「パスワード通知書」 をご確認ください。

(※)管理用IDでは業務用IDのア カウントロック時のパスワード初 期化やブラウザ情報の初期化を 行うことができます。

英数字サンプル [abcdefghijklmnopqrstuvwxyzABCDEFGHIJKLMNOPQRSTUVWXYZ1234567890]

# 1. 注意事項の確認

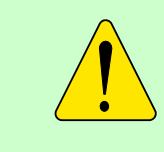

ご注意ください Microsoft Edgeで団体ネットにログインするためには、 まずメール認証方式への切替操作が必要になります。

Microsoft Edgeでは認証方式の切替操作はできません 今まで利用していたパソコンのInternet Explorerを使ってメール認証方式への 切替操作をしてください。異なるパソコンからの操作は、団体ネットにログイン するための初期設定から必要になりますのでご注意ください。

GIP認証方式からメール認証方式への変更は本機能ではできません 変更をご希望の団体様は、サポートデスクまでお問い合わせください。

メール認証方式への変更後は端末認証方式に戻すことはできません 認証方式切替後は、切替前のInternet Explorerを使った端末認証方式に 戻すことはできません。

Cookie発行・取得・保管への同意が必要です 初回ログイン時に、Cookieを発行・取得しIDと紐づけるため、 Cookieの発行・取得・保管に関して同意をいただく必要があります。

2回目以降のログインでは、初回取得時のCookieのないブラウザ(パソコン) からはログインできません。

1台のパソコンで複数IDを併用する場合にはプロファイルの作成が必要になります。 詳細はログイン画面掲載の「1台のPCで複数IDを併用する団体様」を ご確認ください。

なお、団体様のセキュリティポリシーなどにより上記認証方式の対応が困難な 場合は、サポートデスクまでお問い合わせください。 代替方法(GIP認証方式)をご案内いたします。

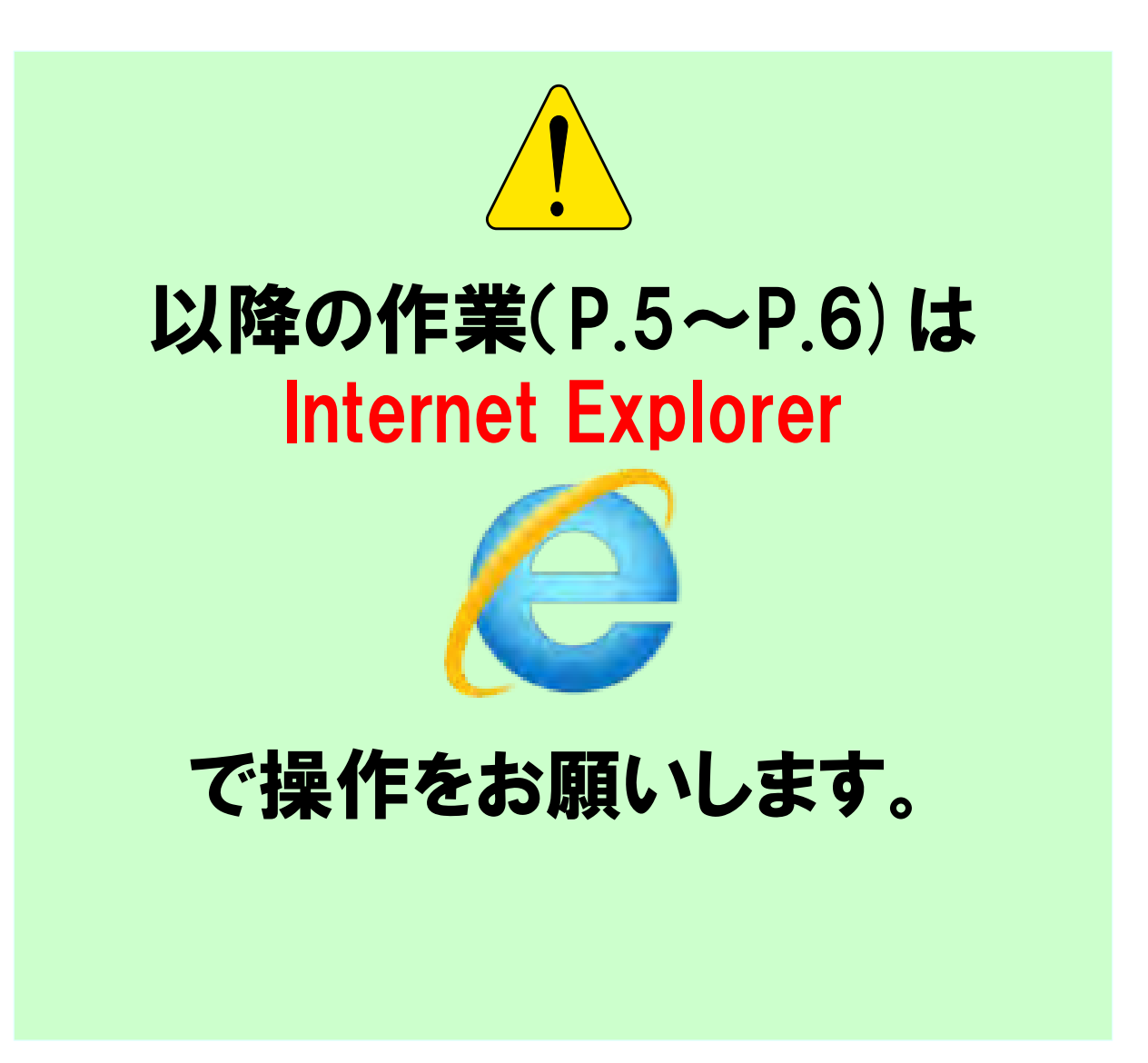

# 2. 端末認証方式の変更

| ① 管理用IDでログインします                     |                                                       |
|-------------------------------------|-------------------------------------------------------|
| Internet Explorerから団体ネットのログイン画面を開き、 | 生命保険団体扱インターネットサービス 業務用ID/管理用ID パスワード 次回ログインからDOの入力を省略 |
| 管理用IDでログインします。                      | (パスワード入力は必須) 詳細 パスワードを忘れた方はこちら DTAC                   |

# ② Cookie取得に同意します

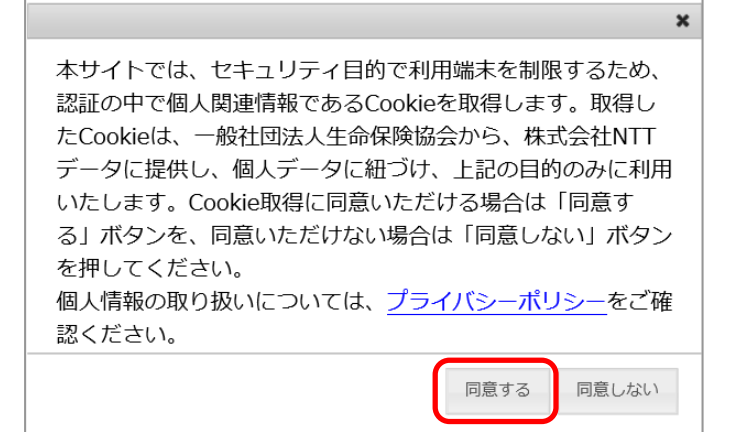

Cookie取得について「同意する」ボタンを押します。

※「同意しない」ボタンを押すと、①のログイン画面 に戻りログインすることはできません。

### ③ 端末認証方式変更画面に進みます

①「管理者メニュー」タブ → ②「端末認証方式変更」と進みます。

| XII-                                                            |                                                                                             |            |                 | 1                                           |                          |
|-----------------------------------------------------------------|---------------------------------------------------------------------------------------------|------------|-----------------|---------------------------------------------|--------------------------|
| 定型(帳票)送受信                                                       | 定型(コードデータ)送受信                                                                               | 非定型送受信     | 各種照会            | システムメニュニ                                    | 管理者メニュー                  |
| バスワード3<br>パスワード30<br>メール認証用<br>端末認証方式<br>お申込み内容<br>脱退<br>一部スケジュ | <u>制変更</u><br><u>期化</u><br>( <u>アドレス初期化</u><br>( <u>文変更</u> (メール認証方式へ<br>変変更<br><u>ール変更</u> | <u>変更)</u> | 「管理<br>業<br>管理用 | 者メニュー」が表示され<br>務用IDでログインしてい<br>SIDで再ログインを実計 | れない場合、<br>います。<br>絶ください。 |

2. 端末認証方式の変更

# ④ メール認証方式へ変更します

①「メール認証方式へ変更」→ ②「実行」と進みます。 ③「メール認証方式に変更されました。」が表示されたら変更完了です。

### 端末認証方式変更

自動認証方式からメール認証方式への変更のみ可能です。以下のボタンを押下し、変更してください。

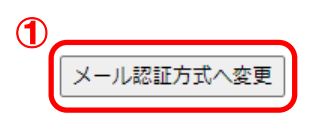

メール認証方式へ変えた場合、ユーザー個人ごとに通知用のメールアドレスを登録する必要があります。 なお、GIP認証をご希望の団体様につきましては、本機能での変更はできません。サポートデスクまでお電話ください。

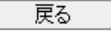

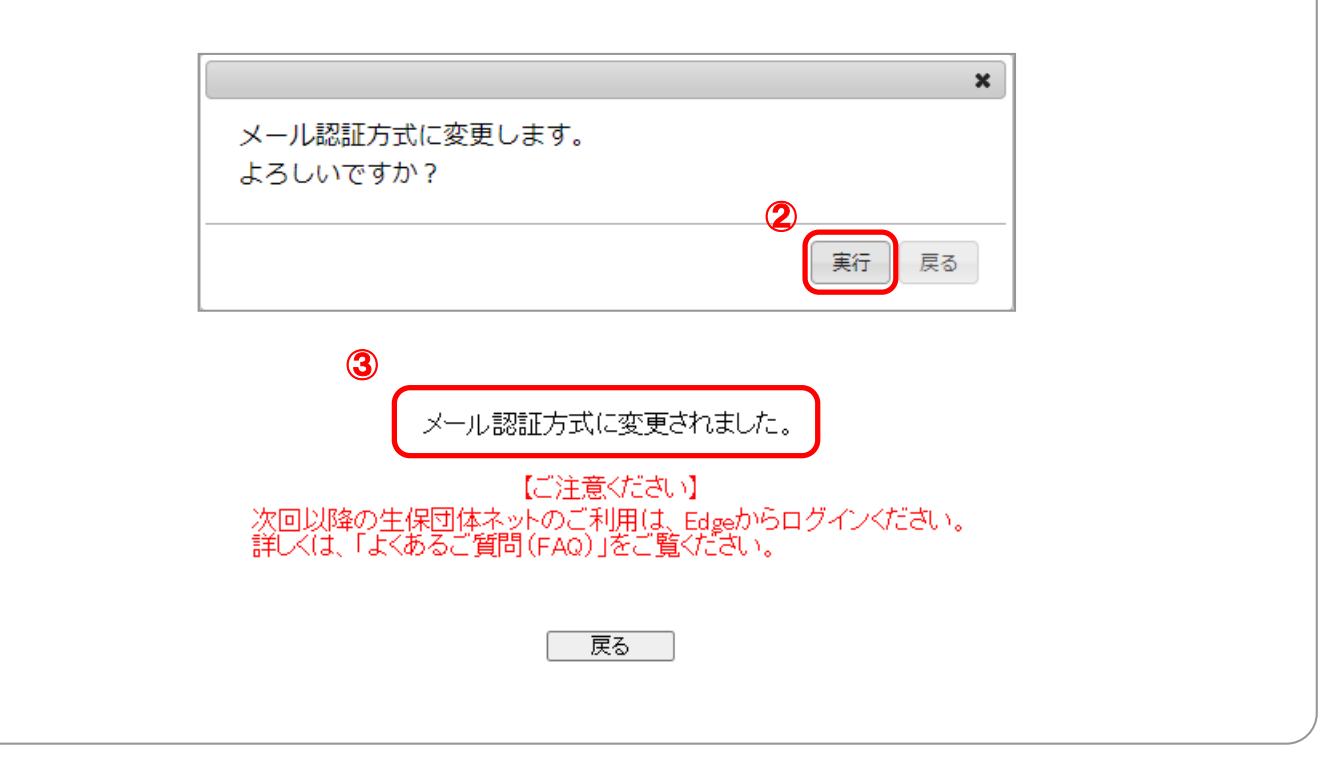

続いてインターネットオプションの設定を行います。 次ページへ進んでください。

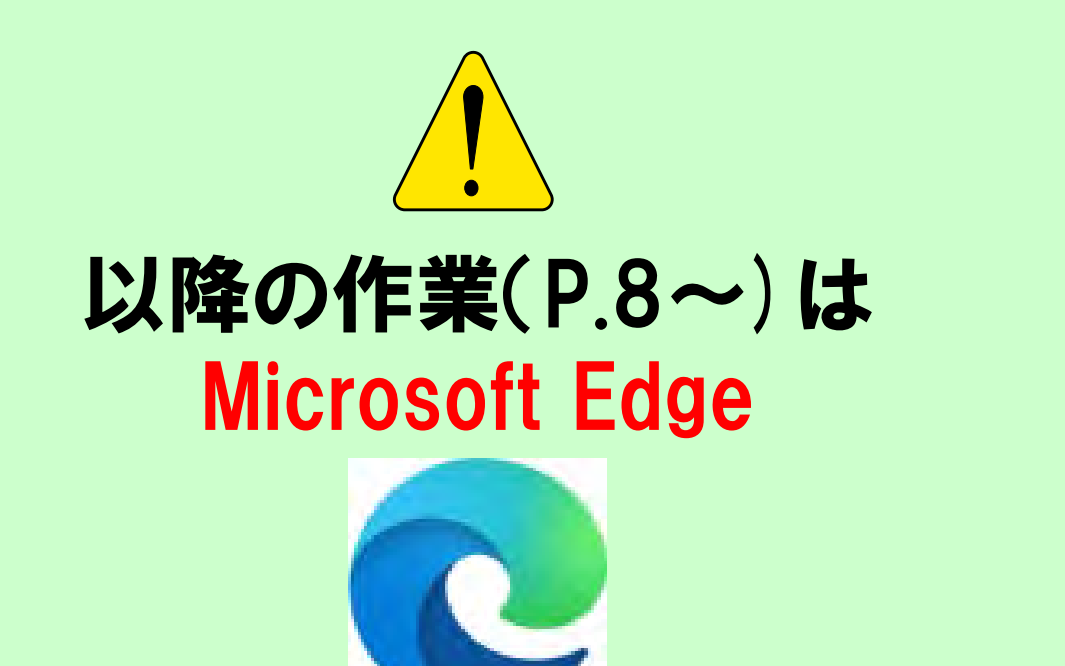

# で操作をお願いします。

# ① 生保団体ネットのログイン画面にアクセスします

下記URLをコピーしMicrosoft Edgeのアドレスバー に貼り付けます。

https://www.seiho-linc.jp/dantai/fw/ap/dtw/login

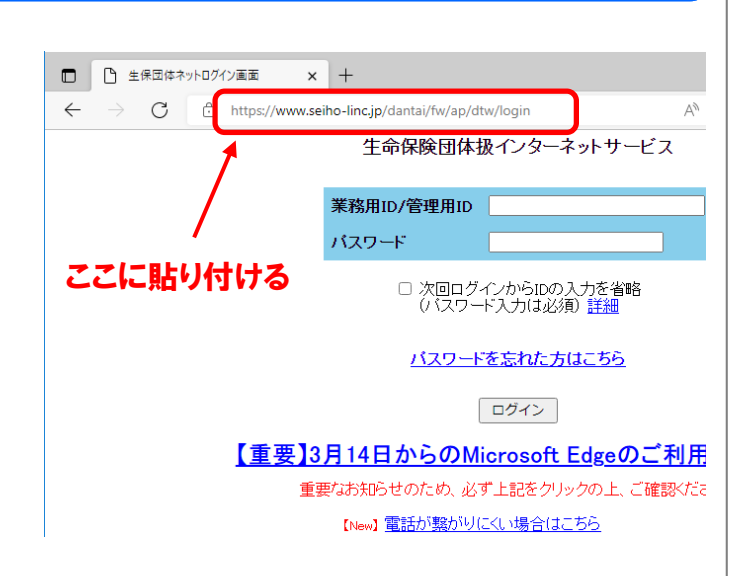

# ② コントロールパネルからインターネットオプションを開きます

| フロクラムと機能(F)         | Windowsのスタートボタンなど       | ごから、 ①「コントロールパ:         | ネル」→                  |
|---------------------|-------------------------|-------------------------|-----------------------|
| 電源オブション(O)          | ②「インターネットオプション」         | を開きます。                  |                       |
| イベント ピューアー(V)       |                         |                         |                       |
| 5/2754(Y)           |                         |                         |                       |
| デバイス マネージャー(M)      | ・ロール パネル項目              |                         |                       |
| デ(3クの管理(K)          | -ルパネル ⇒ すべてのコントロールパネル項目 |                         | 5 v                   |
| コンピューターの管理(G)       |                         |                         |                       |
| באלעסל אעקב         | 6.59                    |                         | 表示                    |
| コマンドブロンプト (管理者)(A)  | 2 RemoteApp とデスクトップ接続   | H Windows Defender      | Kindows To Go         |
| タスクマネージャー(1)        | ☆ インターネット オブション         | 🚑 インデックスのオプション          | エクスプローラーのオブション        |
|                     | 🕲 コンピューターの簡単操作センター      | 利 サウンド                  | <u>اجرد چ</u>         |
| コントロール /(ネル(P)      | 2. タスク バーとナビザーション       | = ディスプレイ                | 昌 デバイス マネージャー         |
| エクスプローラー(E)         | □■ トラブルシューティング          | 🐌 バックアップと復元 (Windows 7) | 🙋 ファイル履歴              |
| 検索(5)               | □ プログラムと機能              | •4 ホームグループ              | <ul><li>マウス</li></ul> |
|                     | 置 ワーク フォルダー             | ● 音声認識                  | 🗑 回復                  |
| ファイル名を指定して実行(R)     | □ 既定のプログラム              | 昌 記憶域                   | 💭 言語                  |
| シャットダウンキナナナポインアウトバリ | ◎ 資格情報マネージャー            | ■2 自動再生                 | 💶 色の管理                |
|                     | 🔗 地域                    | ☞ 電源オプション               | 🛄 電話とモデム              |
| デスクトップ(D)           | 19 日付と時刻                |                         |                       |

# ③ 信頼済サイトに登録します

① [インターネットオプション] → ② [セキュリティ] タブ → ③ [信頼済サイト] → ④ [サイト] と進み、 [このWebサイトをゾーンに追加する] に入っている「https://www.seiho-linc.jp 」をコピー (⑤) し、⑥ [追加] を押します。 [Webサイト] 欄に上記アドレスが移動したことを確認し、⑦ [閉じる] ボタンを押します。

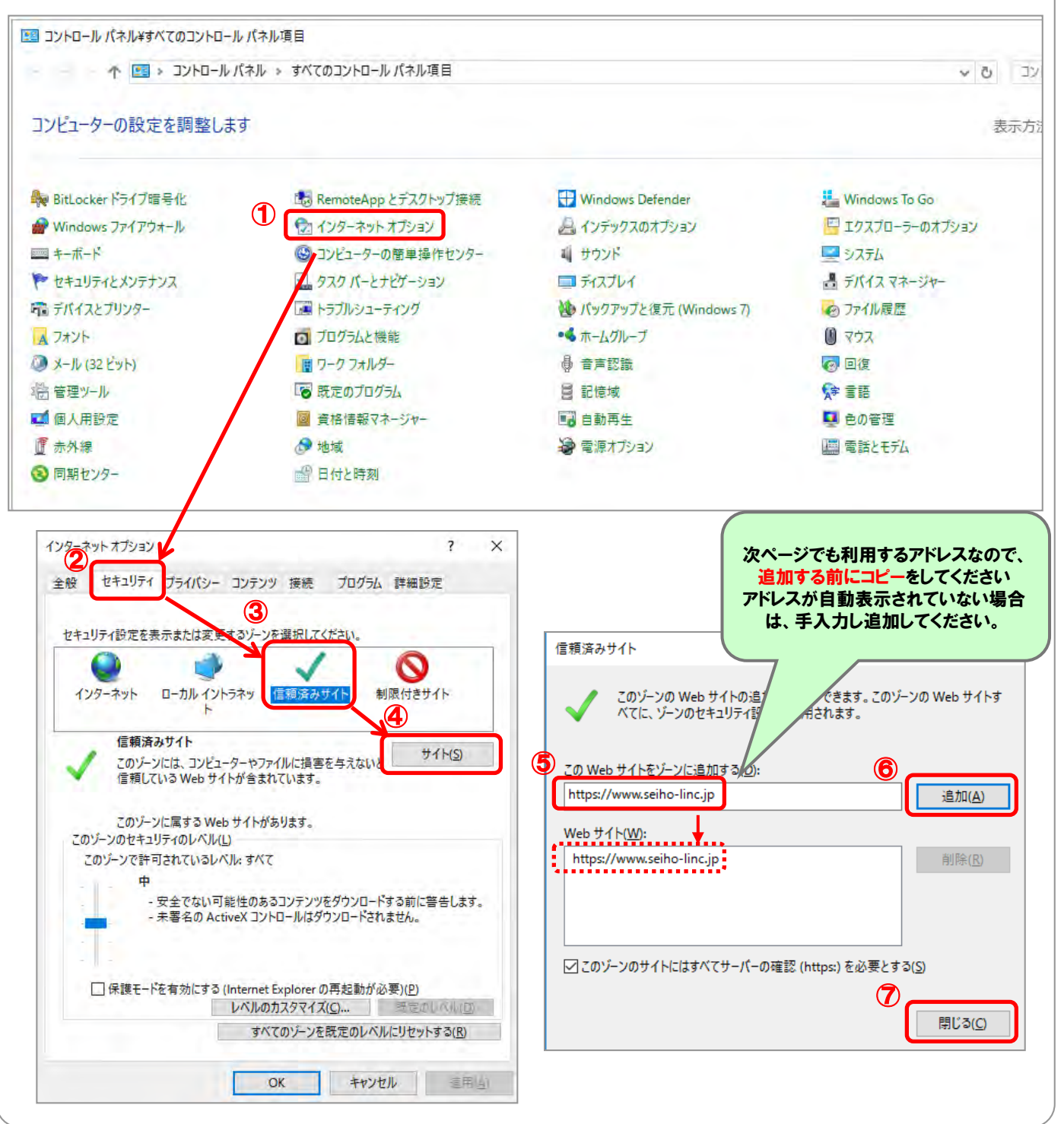

# ④ サイトごとのプライバシーを許可します

[インターネットオプション] 画面で → ① [プライバシー] タブ → ② [サイト] と進み、 [Webサイトのアドレス] に ③貼り付け( https://www.seiho-linc.jp) し、④ [許可] を押します。 [管理しているWebサイト] 欄に上記アドレスが移動して [常に許可] となったことを確認し、⑤ [OK] ボタンを押します。

|                                                                                                    | 1                         | ^ | サイトことのフライバシー操作                                                                                                    |
|----------------------------------------------------------------------------------------------------|---------------------------|---|----------------------------------------------------------------------------------------------------|
| :般 セキュリテ・ブライバシー コンテンツ 接続 ブログラム 詳細語<br>設定<br>サイト(S) 詳細語<br>位置情報<br>(位置情報)<br>(レない(L)<br>ボッブアッブブロック<br>(ノボッブアッブブロックを有効にする(B) 設定<br>InPrivate<br>ワートrivate ブラウズの開始時に、ツールパーと拡張機能を無効にする(D) | 定<br>(ゾ)<br>フリア(①<br>E(E) |   | サイトの管理         通知 プライパシー ポリシーに関係なく Cookie の使用を常に許可または拒否する Web サイトを<br>指定することができます。         管理する Web サイトの完全なアドレスを入力してから、[許可] または [ブロック] をクリックしてください。         ・・         ・・         ・・         ・・         ・・         ・・         ・・         ・・         ・・         ・・         ・・         ・・         ・・         ・・         ・・         ・・         ・・         ・・         ・・         ・・         ・・         ・・         ・・         ・・         ・・         ・・         ・・         ・・         ・         ・         ・         ・         ・         ・         ・         ・         ・         ・         ・         ・         ・         ・         ・         ・         ・         ・         ・         ・         ・ |

# ⑤ ポップアップを許可するサイトに登録します

[インターネットオプション] 画面で → ① [プライバシー] タブ → ② [ポップアップブロック] の [設定] と進み、 [許可するWebサイトのアドレス] に③貼り付け(https://www.seiho-linc.jp) し、④ [追加] を押します。 [許可されたサイト] 欄に上記アドレスが移動したことを確認し、⑤ [閉じる] ボタンを押します。

| インターネット オブション 🚺                                                                           | ?                           | ×                | ポップアップブロックの設定                                                                                   | ×            |
|-------------------------------------------------------------------------------------------|-----------------------------|------------------|-------------------------------------------------------------------------------------------------|--------------|
| 全般 セキュリテ ブライバシー ロンテンツ 接続 ブログ<br>設定<br>サイトS                                                | 5ム 詳細設定<br>詳細設定(⊻)          |                  | 例外<br>現在ボッブアップはブロックされています。下の一覧にサイトを追加することにより、<br>定のWebサイトのボップアップを許可できます。<br>許可するWebサイトのアドレス(W): | 持            |
| 位置情報 ──<br>── Web サイトによる物理的な位置情報の要求を許す<br>しない(L)<br>ポップアップブロック ──                         | サイトのクリア( <u>C)</u>          |                  | 計可されたサイト(S):<br>評可されたサイト(S):<br>www.seiho-linc.jp<br>削除(E                                       | 9            |
| ☑ ボッブアップ ブロックを有効にする( <u>B)</u><br>InPrivate ────<br>☑ InPrivate ブラウズの開始時に、 ツール パーと拡張機能を無効 | 設定(E)<br>hにする( <u>T</u> )   |                  | すべて削除                                                                                           | ( <u>E</u> ) |
| [設定]が<br>「ポップアップブI<br>チェックを                                                               | 押せない場合<br>コックを有効し<br>入れてくださ | う、<br>こする」に<br>い | 通知とブロックレベル                                                                                      |              |
|                                                                                           |                             |                  | <ul> <li>ボッブアップのブロック時に音を鳴らす(₽)</li> <li>✓ ボッブアップのブロック時に通知パーを表示する(№)</li> </ul>                  |              |
|                                                                                           |                             |                  | ブロック レベル(B):<br>中: ほとんどの自動ポップアップをブロックする                                                         | ~            |
| OK +t                                                                                     | ッセル 適用(                     | <u>A</u> )       | ボッブアップブロックの詳細                                                                                   | 0            |

# ⑥ 暗号化通信の設定をします

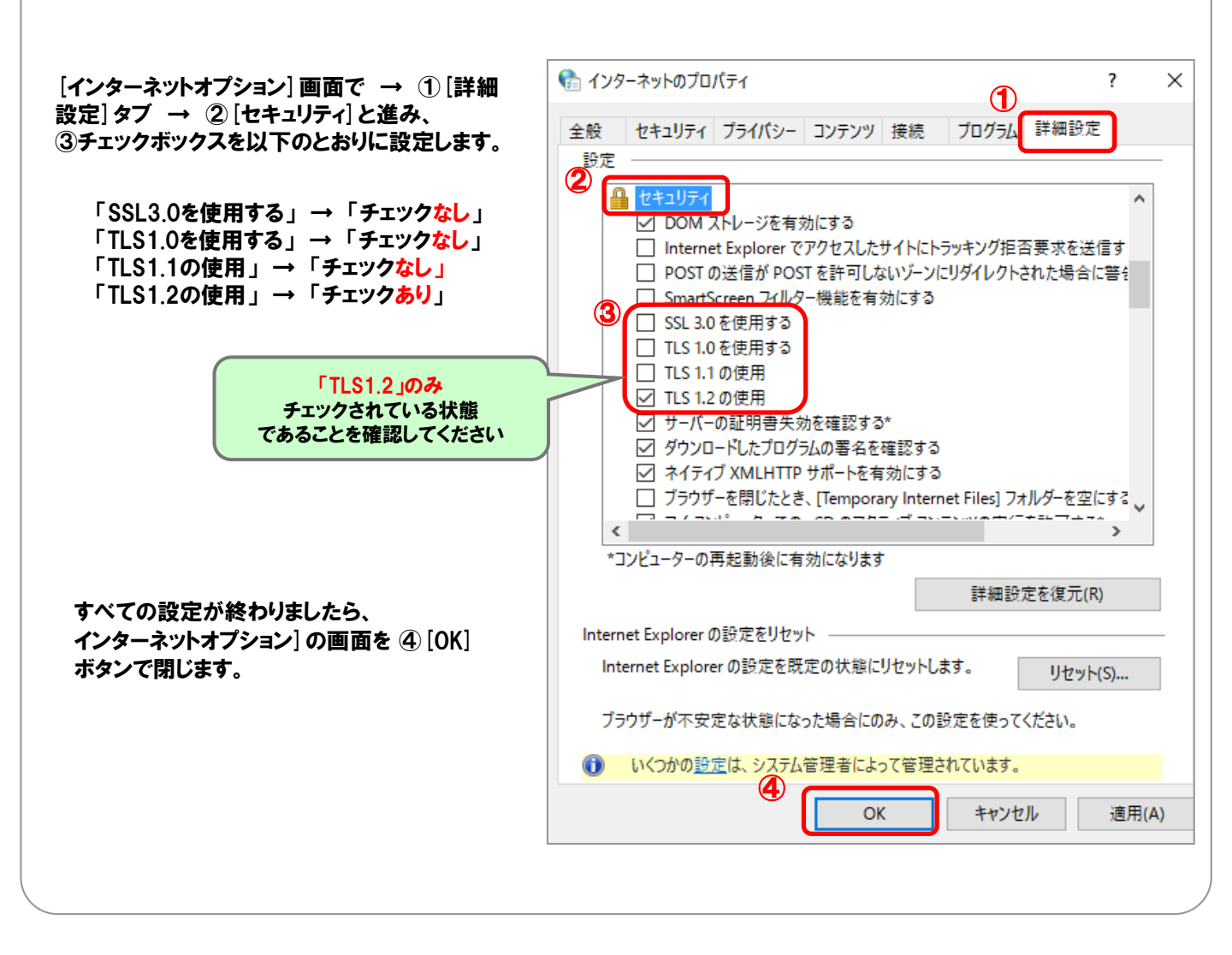

続いてMicrosoft Edgeの設定を行います。次ページへ進んでください。

# ⑦ ポップアップを許可します

①「・・・」 → ②「設定」→ ③「Cookieとサイトのアクセス許可」→ ④「ポップアップとリダイレクト」と進み、 ⑤「許可」の「追加」をクリックします。

⑥「サイトの追加」で「https://www.seiho-linc.jp」を追加し、⑦「許可」の下にアドレスが表示されたことを確認します。

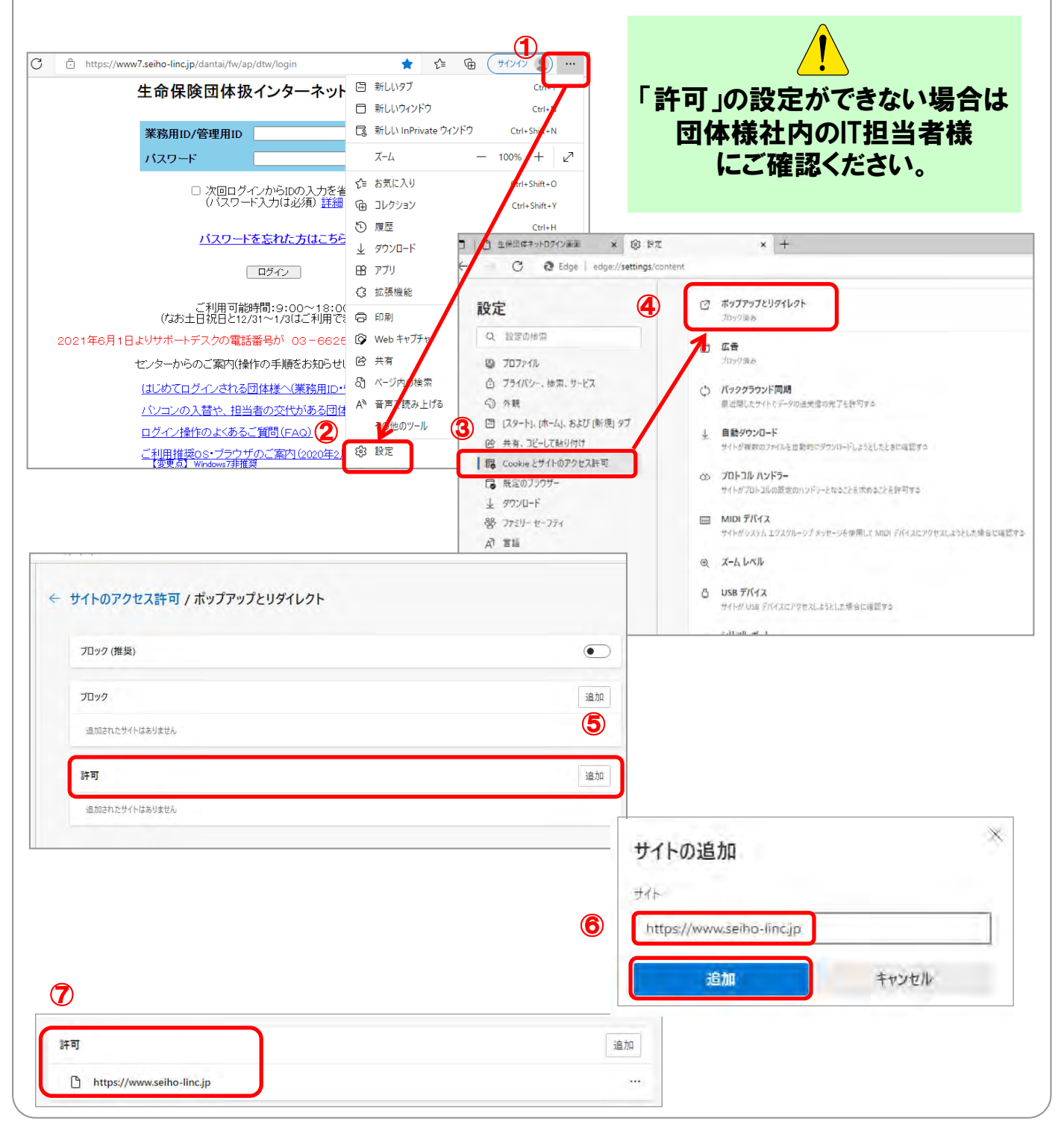

# ⑧ JavaScriptを有効にします

「設定」画面で  $\rightarrow$  ①「Cookieとサイトのアクセス許可」  $\rightarrow$  ②「JavaScript」と進み、③「許可(推奨)」を「有効」にします。 「Cookieとサイトのアクセス許可」まで戻り、「JavaScript」欄が④「許可済み」になっていることを確認します。

|                            |     | 許可済み                 |                         |          |       |       |
|----------------------------|-----|----------------------|-------------------------|----------|-------|-------|
| Q、設定の検索                    | 1 0 | イメージ                 |                         |          |       |       |
|                            |     | すべて表示                |                         |          |       |       |
| ◎ ブライバシー、検索、サービス           |     | +                    | サイトのアクセス許可 / JavaScript | 3        |       |       |
| ○ 外観                       |     | プロック済                |                         |          |       |       |
| 🖾 [スタート]、[ホーム]、および [新規] タブ |     | 広告<br>ブロック済<br>バックグラ | 許可 (推奨)                 | <b>C</b> |       |       |
| 12 共有、コピーして貼り付け            |     |                      | 広告<br>ブロック済             | 広告       | -102  | 10.00 |
| G Cookie とサイトのアクセス許可       |     |                      |                         | 2032     | 12//H |       |
| 既定のブラウザー                   | ¢   |                      | 追加されたサイトはありません          |          |       |       |
| <u> </u>                   |     | 最近閉じ7                |                         | 10.40    |       |       |
|                            |     |                      | 6† PJ                   | 25//H    |       |       |
|                            |     |                      | 追加されたサイトはありません          |          |       |       |
|                            |     |                      |                         |          |       |       |

# 9 Cookieデータの保存と読み取りをサイトに許可します

「設定」画面で → ①「Cookieとサイトのアクセス許可」 → ②「Cookieとサイトデータの管理と削除」と進み、 ③「Cookieデータの保存と読み取りをサイトに許可する(推奨)」を「<mark>有効</mark>」にします。

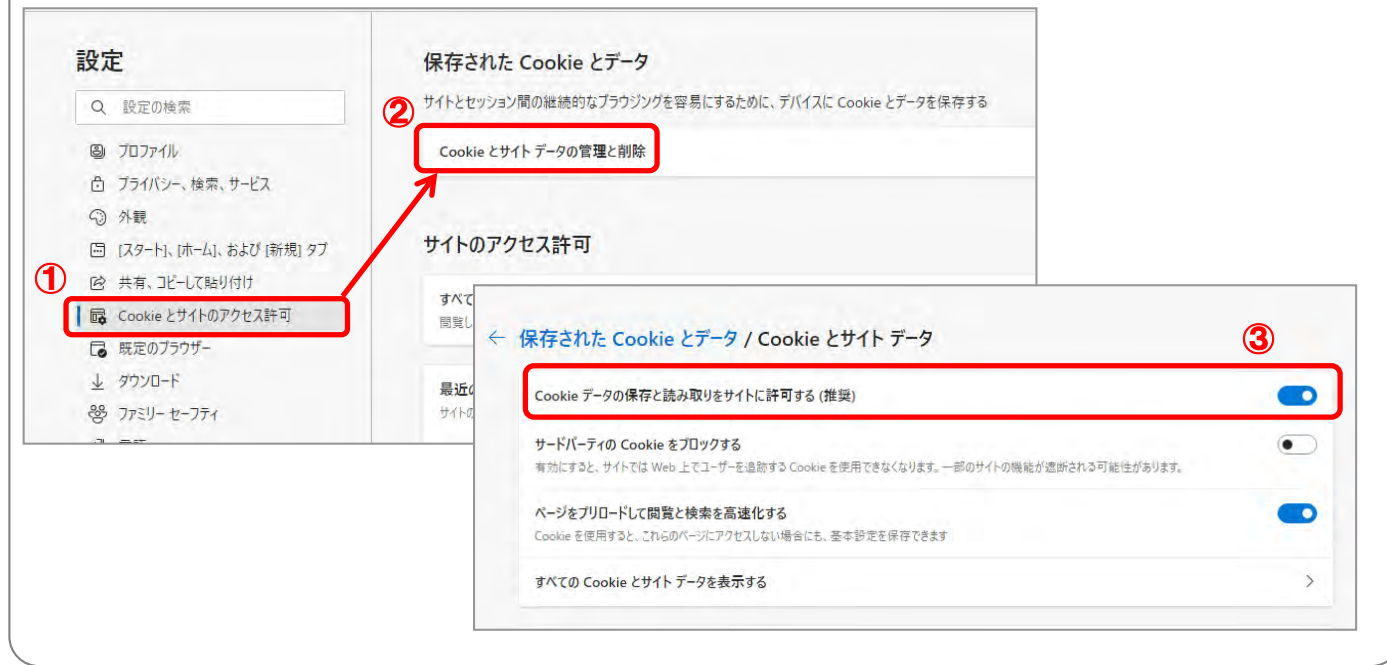

# 10 閲覧データのクリアを無効にします

「設定」画面で → ①「プライバシー、検索、サービス」 → ②「ブラウザを閉じるたびにクリアするデータを選択する」 と進み、③「Cookieおよびその他のサイトデータ」を「無効」にします。

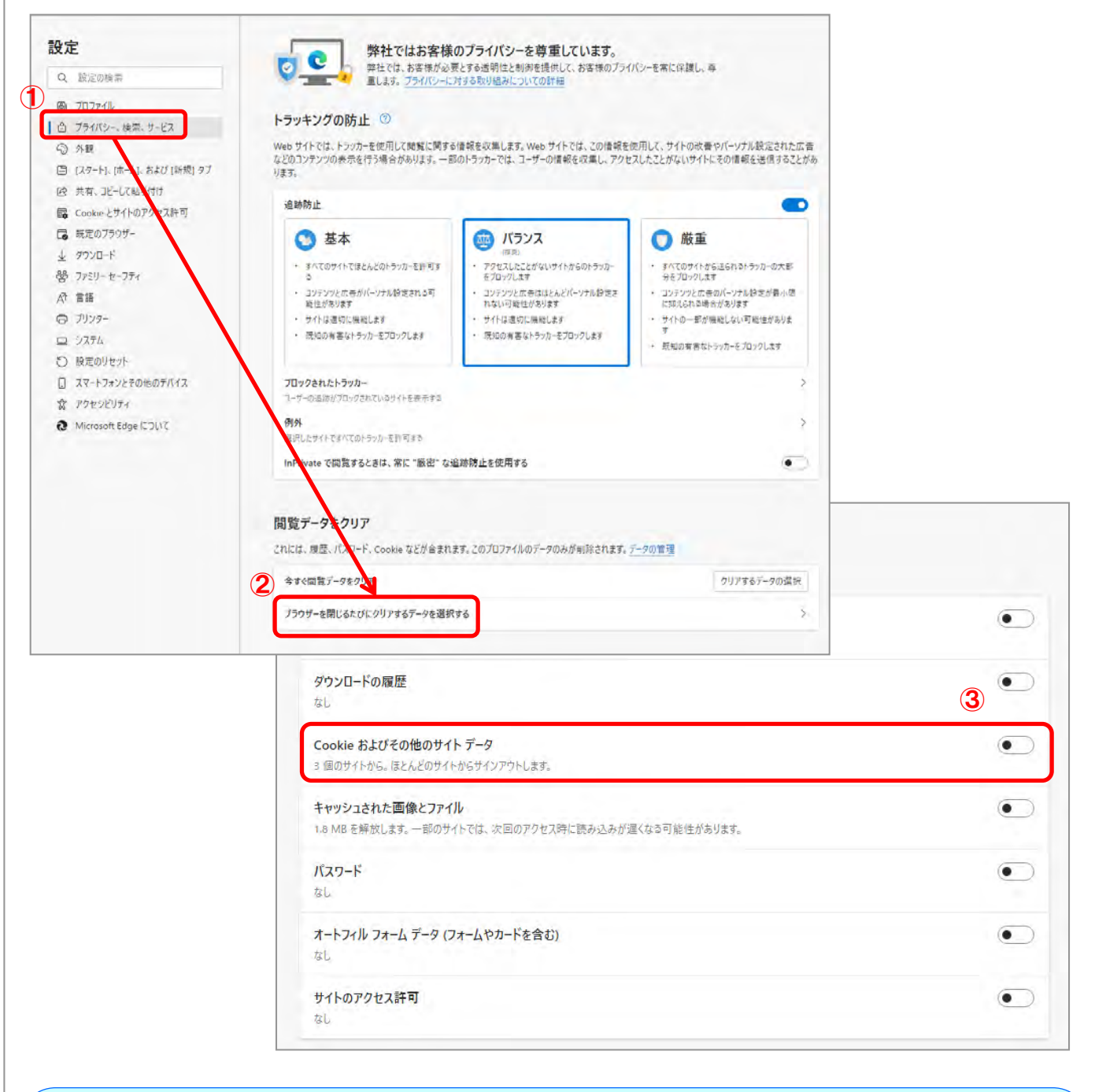

開いているブラウザを全て閉じます。 その後、Microsoft Edgeを起動してログイン画面を表示してください。

# 4. メール認証用アドレスの設定

# ① ログイン画面にて IDとパスワードを入力します 通常業務で利用しているID(業務用ID)とパスワードを使ってログインします。 ※1台のパソコンで複数IDを併用する場合には、ログインを行う前にプロファ イルの作成が必要になります。詳細はログイン画面掲載の「1台のPCで 複数IDを併用する団体様」をご確認ください。 ② Cookie取得に同意します

| ×                                                                                                    |                                                |
|----------------------------------------------------------------------------------------------------|------------------------------------------------|
| 本サイトでは、セキュリティ目的で利用端末を制限するため、<br>認証の中で個人関連情報であるCookieを取得します。取得し                                                                                                    | Cookie取得について「同意する」ボタンを押します。                    |
| たCookieは、一般社団法人生命保険協会から、株式会社NTT<br>データに提供し、個人データに紐づけ、上記の目的のみに利用<br>いたします。Cookie取得に同意いただける場合は「同意す<br>る」ボタンを、同意いただけない場合は「同意しない」ボタン<br>を押してください。<br>個人情報の取り扱いについては、 <u>プライバシーポリシー</u> をご確<br>認ください。 | ※「同意しない」ボタンを押すと、①のログイン画面<br>に戻りログインすることはできません。 |
| 同意する同意しない                                                                                                    |                                                |

# ③ メール認証用アドレスの仮登録をします

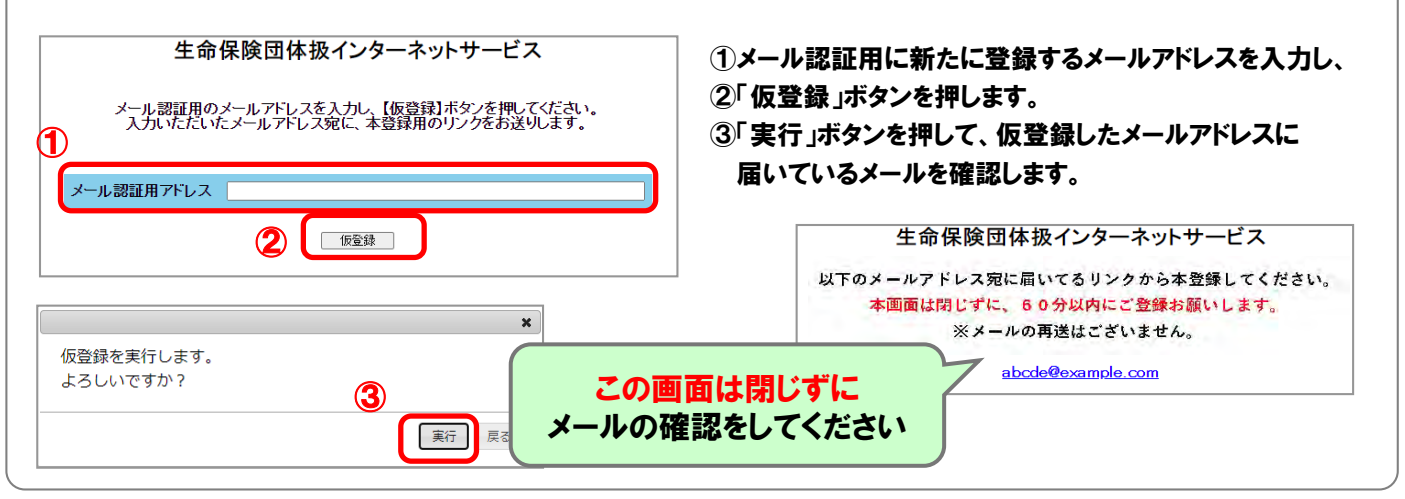

4. メール認証用アドレスの設定

# ④ メール認証用アドレスの本登録をします

| 【メール認証用アドレス本登録依頼】牛保団体ネット                                                                         | 本文にあるリンクをコピーし、コピーしたURLを新                                                                                                   |
|--------------------------------------------------------------------------------------------------|----------------------------------------------------------------------------------------------------|
|                                                                                                  |                                                                                                    |
| 日頃は、生保団体ネットをご利用いただきありがとうございます。                                                                   | レスの本登録が完了です。                                                                                                    |
| 以下のユーザについて、メール認証用アドレスが仮登録されました。                                                                  |                                                                                                    |
| 団体名:団体壱商事(株)<br>ID: XA50001234567890<br>仮登録日時: 2021/09/02 20:23:55                               | きい                                                                                                    |
| メール認証用アドレス: abcde@example.com                                                                    |                                                                                                    |
| 以下リンクにアクセスし、本登録してください。こちらのリンクは、上記の仮登録日時から60分間有効で<br>https://www.seiho-linc.jp/dantai/fw/ap/dtw/~ | 以下のメールアドレスをメール認証用アドレスとして本登録しました。<br>メール認証用リンクを通知しましたので、記載のリンクにアクセスしてください。<br>本面面は閉じずに、10分以内にログインしてください。<br>※メールの再送はございません。 |
|                                                                                                  | ※メールに記載の仮登録日時から「60分以内」                                                                                                    |
| こ不明な点なこののはしたら、以下への向い合わせくたさい<br>一般社団法人 生命保険協会                                                     | にリンクにアクセスしてください。                                                                                                    |
| 生保団体ネット サポートデスク                                                                                  | 60分を超えた場合は、メールの再発行が必要                                                                                                    |
| (運営)株式会社 NTTデータ保険ネット担当                                                                           | になりますのでご注意ください。                                                                                                    |
| 連絡先 03-6625-8873                                                                                 |                                                                                                    |
| A未时间 9:00~10:00 ※工口化口C12/31~1/3を除く呂耒口     *********************************                      | メール認証用アドレス変量量がタイムアウトしました。<br>メール認証用アドレスを再入力し、【希登録】ポタンを押してください。<br>本登録用のリンクを再促お送りします。                                       |
| *本メールは送信専用アドレスより送っております。本メールには返信できませんので、ご注意ください                                                  | 。<br>メール型証用ソールアドレス<br>内容林                                                                                                  |

# ⑤ メール認証をします

| <ul> <li>四体名: 団体容商事(株)</li> <li>D: XA5001234567890</li> <li>日時: 2021/09/02 20:26:44</li> <li>※メールに記載の日時から「10分以内」にリンク<br/>にアクセスしてください。</li> <li>10分を超えた場合は、メールの再発行が必要に<br/>なりますのでご注意ください。</li> <li>いの分を超えた場合は、メールの再発行が必要に<br/>なりますのでご注意ください。</li> <li>Wと認知りたかがタイムアウトしました。</li> <li>メール認証用リンクがタイムアウトしました。</li> <li>メール認証用リンクがタイムアウトしました。</li> <li>メール認証用リンクを再度お送りしますので、[再発行]ボタンを押してください。</li> <li>MC-S03</li> </ul> | 【メール認証用リンク通知】生保団体ネット⊠<br>団体壱商事(株)様<br>日頃は、生保団体ネットをご利用いただきありがとうございます。<br>メール認証用リンクを通知します。                                                                            | 本登録完了後、メール認証用リンク通知メール<br>が受信されます。<br>本文にあるリンクにアクセスすることで、ログイン<br>完了となります。            |
|----------------------------------------------------------------------------------------------------|----------------------------------------------------------------------------------------------------|-------------------------------------------------------------------------------------|
| CT-R明な点などがありましたら、以下へお問い合わせください                                                                                                    | 団体名:団体壱商事(株)<br>D:XA5001234567890<br>日時: 2021/09/02 20:26:44<br>以下リンクにアクセスしてください。こちらのリンクは、上記の日時から10分間有効です。<br>https://www.seiho-linc.jp/dantai/fw/ap/dtw/~_         | ※メールに記載の日時から「10分以内」にリンク<br>にアクセスしてください。<br>10分を超えた場合は、メールの再発行が必要に<br>なりますのでご注意ください。 |
| CT-明な点などがありましたら、以下へお問い合わせください<br>-般社団法人生命保険協会<br>上保団体ネット サポートデスク<br>(運営)株式会社 N T Tデータ保険ネット担当<br>総称: 03-5962-7610<br>営業時間 9:00~18:00 ※土日祝日と12/31~1/3を除く営業日<br>                                                                                                    | ***************************************                                                                                                    |                                                                                     |
|                                                                                                    | ご不明な点などがありましたら、以下へお問い合わせください<br>一般社団法人 生命保険協会<br>生保団体ネット サポートデスク<br>(運営) 株式会社 NTTデータ 保険ネット担当<br>連絡先 03-5962-7610<br>営業時間 9:00〜18:00 ※土日祝日と12/31〜1/3を除く営業日<br>MC-503 | メール認証用リンクがタイムアウトしました。<br>メール認証用リンクを再度お送りしますので、[再発行]ボタンを押してください。<br>再発行              |

4. メール認証用アドレスの設定

# ⑥ ログインが完了しました 生保団体ネットのメイン画面が表示されます

| 「ログイン」が完了しました。<br>メイン画面が表示されます。                      | 生命保険団体扱インターネットサービス DDS001 前回ログイン:2012/03/14.14.18 今回ログイン:2012/03/14.17.08 指作マニュアル 生保会社から団体様へ 各種ドキュメント ログアウト センターからのお知らせ |
|------------------------------------------------------|----------------------------------------------------------------------------------------------------|
| ※右の画像は業務用IDでログインした時の画面です。<br>管理用IDではメニューの構成が一部異なります。 | xta-                                                                                                    |
|                                                      | 定型(#素)法会信     定型(ケー公(装置) 接定数法会進     注理会     2.274,254-5       定型(                                                       |
|                                                      | デージ種別 年月 生保会社 ステージス                                                                                                    |
|                                                      |                                                                                                    |

# 🥂 次回以降のログインについて

| <ul> <li>団体壱商事(株)様</li> <li>日頃は、生保団体ネットをご利用いただきありがとうございます。</li> <li>メール認証用リンクを通知します。</li> <li>団体名:団体壱商事(株)</li> <li>ID:XA5001234567890</li> <li>日時:2021/09/02 20:26:44</li> <li>以下リンクにアクセスしてください。こちらのリンクは、上記の日時から10分間有効です。</li> <li>https://www.seiho-linc.jp/dantai/fw/ap/dtw/~</li> <li>************************************</li></ul> | 【メール認証用リンク通知】                               | 生保団体ネット⊠                             |
|----------------------------------------------------------------------------------------------------|---------------------------------------------|--------------------------------------|
| 日頃は、生保団体ネットをご利用いただきありがとうございます。         メール認証用リンクを通知します。         団体名:団体弯商事(株)         ID:XA5001234567890         日時:2021/09/02 20:26:44         以下リンクにアクセスしてください。こちらのリンクは、上記の日時から10分間有効です。         https://www.seiho-linc.jp/dantai/fw/ap/dtw/~         ************************************                                              | 団体壱商事(株)様                                   |                                      |
| <ul> <li>メール認証用リンクを通知します。</li> <li>団体名:団体高商事(株)</li> <li>ID:XA5001234567890</li> <li>日時:2021/09/02 20:26:44</li> <li>以下リンクにアクセスしてください。こちらのリンクは、上記の日時から10分間有効です。</li> <li>https://www.seiho-linc.jp/dantai/fw/ap/dtw/~</li> <li>************************************</li></ul>                                                            | 日頃は、生保団体ネットをこ                               | ご利用いただきありがとうございます。                   |
| 四体名:団体害商事(株)<br>ID:XA5001234567890<br>日時:2021/09/0220:26:44                                                                                                    | メール認証用リンクを通知し                               | ンます。                                 |
| ID:XA5001234567890<br>日時:2021/09/02 20:26:44<br>以下リンクにアクセスしてください。こちらのリンクは、上記の日時から10分間有効です。<br><u>https://www.seiho-linc.jp/dantai/fw/ap/dtw/~</u><br>************************************                                                                                                    | 団体名:団体壱商事(株)                                |                                      |
| 以下リンクにアクセスしてください。こちらのリンクは、上記の日時から10分間有効です。<br>https://www.seiho-linc.jp/dantai/fw/ap/dtw/~<br>************************************                                                                                                    | ID:XA5001234567890<br>日時: 2021/09/02 20:26: | 44                                   |
| https://www.seiho-linc.jp/dantai/fw/ap/dtw/~<br>                                                                                                    | 以下リンクにアクセスしてく                               | 、ださい。こちらのリンクは、上記の日時から10分間有効です。       |
| こ不明な点などがありましたら、以下へお問い合わせください 一般社団法人生命保険協会 生保団体ネット サボートデスク (運営)株式会社 N T T データ 保険ネット担当 連絡先 03-5962-7610 営業時間 9:00~18:00 ※土日祝日と12/31~1/3を除く営業日 MC-S03                                                                                                    | https://www.seiho-linc.jp                   | <u>u/dantai/fw/ap/dtw/~</u>          |
| <ul> <li>ご不明な点などがありましたら、以下へお問い合わせください</li> <li>一般社団法人 生命保険協会</li> <li>生保団体ネット サボートデスク</li> <li>(運営) 株式会社 N T データ 保険ネット担当</li> <li>連絡先 03-5962-7610</li> <li>営業時間 9:00~18:00 ※土日祝日と12/31~1/3を除く営業日</li> <li>MC-S03</li> </ul>                                                                                                    | *****                                       | **********                           |
| <ul> <li>一般社団法人 生命保険協会</li> <li>生保団体ネット サボートデスク</li> <li>(運営) 株式会社 N T データ 保険ネット担当</li> <li>連絡先 03-5962-7610</li> <li>営業時間 9:00~18:00 ※土日祝日と12/31~1/3を除く営業日</li> <li>MC-S03</li> </ul>                                                                                                    | ご不明な点などがありました                               | とら、以下へお問い合わせください                     |
| 生保団体ネット サポートデスク<br>(運営) 株式会社 NT Tデータ 保険ネット担当<br>連絡先 03-5962-7610<br>営業時間 9:00~18:00 ※土日祝日と12/31~1/3を除く営業日<br>************************************                                                                                                    | 一般社団法人 生命保険協会                               |                                      |
| <ul> <li>(冨堂) 株式会社 NTTデータ 保険ネット担当</li> <li>連絡先 03-5962-7610</li> <li>営業時間 9:00~18:00 ※土日祝日と12/31~1/3を除く営業日</li> <li>MC-S03</li> </ul>                                                                                                    | 生保団体ネット サポートデ                               | スク                                   |
| 連絡弁 03-5962-7610<br>営業時間 9:00~18:00 ※土日祝日と12/31~1/3を除く営業日<br>MC-S03                                                                                                    | (運営) 株式会社 NTTデ                              | ータ 保険ネット担当                           |
| 當業時間 9:00~18:00 ※土日祝日と12/31~1/3を除く営業日<br>************************************                                                                                                    | 連絡先 03-5962-7610                            |                                      |
| MC-S03                                                                                                    | 営業時間 9:00~18:00 ※                           | ミ生日祝日と12/31∼1/3を除く営業日                |
| MC-503                                                                                                    | ***************************************     | ***********************              |
| キャイ エレメテキロマドレストリメーズわりナナーナイ エレードにたちキャルノネズ デンディジャン                                                                                                    |                                             | - コレリン マンリナナ ナリ リトルタクマンナルノッズ プロデノギン・ |

次回以降のログインでは、 Microsoft Edgeでログイン画面を立ち上 げてログインします。 ID・パスワード入力後、登録済みメール 認証用アドレスにメールが届くので、記 載のURLからログインください。

詳細は次ページをご覧ください。

# 5. 次回からのログイン操作

# 次回からは下記手順でログイン操作を進めてください。

# ① ログイン画面にて IDとパスワードを入力します

Microsoft Edgeでログイン画面を立ち上げてログインします。 下記画面が表示されたら、登録済みメール認証用アドレスにメールが届くの 生命保険団体扱インターネットサービス で確認します。 業務用ID/管理用ID パスワード 生命保険団体扱インターネットサービス ② 次回ログインからIDの入力を省略 (パスワード入力は2/前) 目前 以下のメールアドレスをメール認証用アドレスとして本登録しました。 パスワードを忘れた方はこちら メール認証用リンクを通知しましたので、記載のリンクにアクセスしてください。 B742 本画面は閉じずに、10分以内にログインしてください。 ご利用可能時間:9:00~18:00 (内約土日祝日と12/31~1/3(よご利用できません) ※メールの再送はございません。 センターからのご案内(操作の手順をお知らせします) この画面は閉じずに メール認証に進んでください

# ② メール認証をします

| 【メール認証用リンク通知】生保団体ネット⊠                                                                                    | 本文にあるリンクにアクセスしてログイン完了です。                                                            |
|----------------------------------------------------------------------------------------------------|-------------------------------------------------------------------------------------|
| 団体壱商事(株)様                                                                                                |                                                                                     |
| 日頃は、生保団体ネットをご利用いただきありがとうございます。<br>メール認証用リンクを通知します。                                                       | ※メールに記載の日時から「10分以内」にリンク<br>にアクセスしてください。<br>10分を超えた場合は、メールの再発行が必要に<br>かりままのでご注意ください。 |
| 団体名:団体壱商事(株)<br>ID: X45001234557890                                                                      | なりよりのでこ注息へたさい。                                                                      |
| 日時: 2021/09/02 20:26:44                                                                                  |                                                                                     |
| 以下リンクにアクセスしてください。こちらのリンクは、上記の日時から10分間有効です。<br><u>https://www.seiho-linc.jp/dantai/fw/ap/dtw/~</u>        |                                                                                     |
| で不明な点などがありましたら、以下へお問い合わせください                                                                             | メール認証用リンクがタイムアウトしました。                                                               |
| 一般社団法人生命保険協会                                                                                             | メール認証用リンクを再度お送りしますので、【再発行】ボタンを押してください。                                              |
| - 深山時本ファリップ・アンスク<br>(運営)株式会社 NT Tデータ保険ネット担当<br>連続先 03-5962-7610<br>営業時間 9:00~18:00 ※土日祝日と12/31~1/3を除く営業日 | 再発行                                                                                 |
| ••••••••••••••••••••••••••••••••••••••                                                                   |                                                                                     |
| *本メールは送信専用アドレスより送っております。本メールには返信できませんので、ご注意ください。                                                         |                                                                                     |

# ご利用推奨OS・ブラウザのご案内

(2022年12月時点)

【凡例】O:推奨 ×:非推奨

|              |           | Internet<br>Explorer11<br>(※3・4) | Microsoft<br>Edge<br>(※5) | その他 |  |  |
|--------------|-----------|----------------------------------|---------------------------|-----|--|--|
| OS<br>(※1·2) | Windows10 | ×(※6)                            | 0                         | ×   |  |  |
|              | Windows11 |                                  | 0                         | ×   |  |  |
|              | その他       | ×                                | ×                         | ×   |  |  |
|              |           |                                  |                           |     |  |  |
|              |           |                                  |                           |     |  |  |

- ※1 最新のサービスパックおよびセキュリティパッチを適用してください。 最新版以外ではご利用できない可能性がございます。
- ※2 タッチパネル操作には対応しておりません。
- ※3 Microsoft社のアップデートにより端末IDが変更された際は、 端末IDリセットが必要となる場合がございます。
- ※4 64bit版はご利用いただけません。
- ※5 Cookie発行・取得・保管に関して同意が必要です。
- ※6 IEモードも含みます。
  - ただし、LTSB/LTSCはこの限りではございません。

「Microsoft」、「Windows」、「Internet Explorer」、「Microsoft Edge」は、米国 Microsoft Corporationの米国及び その他の国における登録商標または商標です。

> 生保団体ネット サポートデスク 03-6625-8873 営業時間:9:00~18:00 (土日祝日と12/31~1/3を除く営業日) ※お客様応対のサービス向上のため録音させていただきます